## УПУТСТВО ЗА ИНСТАЛАЦИЈУ И КОРИШЋЕЊЕ ZOOM ПЛАТФОРМЕ

Уколико користите рачунар за похађање припремне наставе за полагање пријемног испита, настави можете приступити директно са следећег

линка <u>https://zoom.us/join</u> укуцавањем ID броја 836 3145 9960 и Passcode-a *vasilije* и назначеном термину.

Уколико користите телефон или таблет, најпре морате инсталирати апликацију https://play.google.com/store/apps/details?id=us.zoom.videomeetings&hl=sr, а затим приликом покретања изабрати JOIN и укуцати ID и Passcode Платформи ZOOM можете приступити без прављења налога, али због лаксег коришћења и идентификације саветује се да направите налог https://zoom.us/signup (на телефонима опција SIGN UP).

## УПУТСТВО ЗА УПОТРЕБУ ПЛАТФОРМЕ ZOOM

 Директно са сајта <u>HTTP://ZOOM.US/JOIN</u> укуцавањем ID броја и
Преузимањем апликације са сајта <u>HTTP://ZOOM.US/DOWNLOAD</u> (преузима се прва понуђена верзија)

Након преузимања и инсталације бира се опција JOIN и укуцава ID број и Passcode 3. Преузимањем мобилне апликације Zoom Cloud Meetings преко <u>GOOGLEPLAY</u>-а где се такође бира опција Join и укуцава ID број и Passcode.

Напомена:

За похађање припремне наставе преко Zoom платформе није неопходно креирање налога.